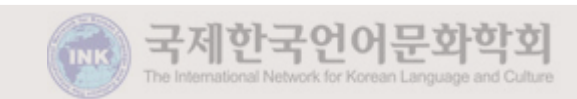

# 회원 가입 안내 노문 투고 안내

## 국제한국언어문화학회(INK) 온라인 논문 투고 시스템 안내

### 1. 회원가입 안내

국제한국언어문화학회 INK 회원가입 HOME 로그인 ⊙ 방법 1. '국제한국언어문화학회 Members' Login 온라인투고심사시스템'접속 온라인 논문투고 심사시스템은 투고와 심사진행에 있어서 각 단계별 사용자에게 메일 및 문자 안내가 전송됩니다. 개인정보를 정확히 입력하지 않으면 투고와 심사진행이 원활하지 않을 수 있으며 그 책임은 개인에게 있습니다. 관련 정보는 정확히 입력해 주시기 바랍니다. (http://submission.ink.re.kr) OFOIL 0-0 E 비밀번호 영어와 숫자만 사용하여 4자리 이상으로 입력 아이디,비밀번호 찾기 2. 우측 상단 '회원가입' 진행 이름 비밀번호 6자리이상으로 입력 3. 회원가입 완료 후 로그인 비밀번호 확인 이메일 휴대폰 논문시스템의 논문 "논문투고 소속 투고 논문의 '전문분야'가 없을 경우 **※** 처리 과정 전문분야 한국언어문화론 (복수선택 가능) INK 편집위원회(edit-ink@hanmail.net)로 ■ 한국어기능교육론 근투고 심사시스템은 홈페이지와 별도로 운영됩니다. 회 홈페이지에 회원가입을 하셨더라도 이곳에서 다시 간략한 ■ 한국어문법교육론 회원가입을 하셔야 온라인 논문투고와 심사가 가능합니다. 한국어문화교육론 해당하는 전문분야를 알려주십시오. 음 이용하시는 분들은 회원가입을 해 주시기 바랍니다. □ 비교대조언어론 편집위 접수 및 ◎ 한국어정책론/교재론/교사론/학습자이론 및 기타 Captcha ·52894 6자리 숫자정보를 '모두' 입력해 주십시오.

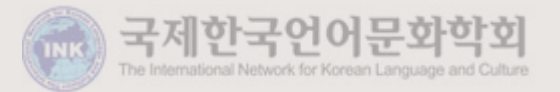

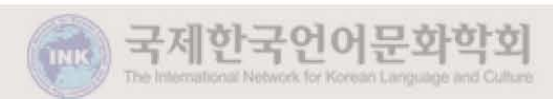

◆ 투고자는 심사 후 원고 게재가 확정될 경우 투고 논문에 대한 저작재산권을 학회에 양도한다는 <저작재산권 양도 확인> 에 동의하여야 합니다. (본 학회

소정 양식)

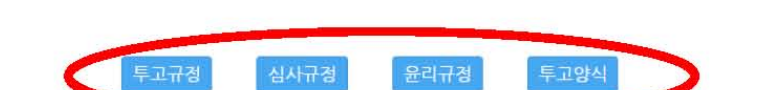

◈ 투고자는 학회 온라인논문투고심사시스템(http://submission.ink.re.kr)을 통해 논문을 투고해주시길 바랍니다.

◈ 투고자는 논문 투고 시 <연구윤리서약>에 등의하여야 합니다. (본 학회 소정 양식)

#### 2) 학회 계좌 : 신한은행 110-399-235814 (예금주 : 서 혁)

| 심사료 | 전임: 80,000원 / 비전임 : 60,000원 |                                                 |
|-----|-----------------------------|-------------------------------------------------|
|     | 연구비 비수혜                     | 전임: 100.000원 / 비전임 : 60.000원                    |
| 게세포 | 연구비 수혜                      | 교내 연구비 수혜 논문: 200,000원 / 교외 연구비 수혜 논문: 300,000원 |

◈ 투고자는 논문 투고 시 심사료를 납부해야 하고 심사 후 원고 게재가 확정된 경우 게재료를 납부해야 합니다. 심사료와 게재료는 대학 전임 강사와 비전임 강사를 구분하여 다음

◈ 투고규정을 숙지하고 논문은 반드시 본 학회지의 논문 작성 요령에 따라 작성합니다.

|     | 투고마감      | 학회지 발간  |
|-----|-----------|---------|
| 1호  | ~ 2월 28일  | 4월 30일  |
| 2호. | ~ 6월 30일  | 8월 31일  |
| 3호  | ~ 10월 31일 | 12월 31일 |

◈ 발행 일정은 아래와 같습니다.

과 같이 합니다.

1) 심사료 및 게재료 일

◆ 한국언어문화학은 KCI 등재지입니다.

◈ 보 학회의 "하국어어문화학"은 1년에 3회 발행합니다.

한국언어문화학에 투고해 주셔서 감사합니다.

논문 투고 일정 및 주의사항

HOME | 개인정보변경 | 로그아웃

#### 누운투고 논문심사 공지사항

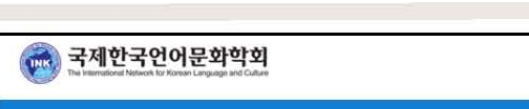

2. 논문 투고 안내

심사료 · 게재료는 대학 전임 · 비전임 강사를 구분하고 있습니다.

※ 논문 투고 시 : 심사료 납부 심사 후 게재 확정 : 게재료 납부 1. 로그인 후 온라인투고심사시스템 홈페이지에서 심사료 확인 및 납부

※ 학회 계좌

신한은행 110-511-981119

(예금주: 이미혜)

2. 하단 '투고규정', '심사규정',

'윤리규정', '투고양식' 확인

⊙ 방법

### 2. 논문 투고 안내

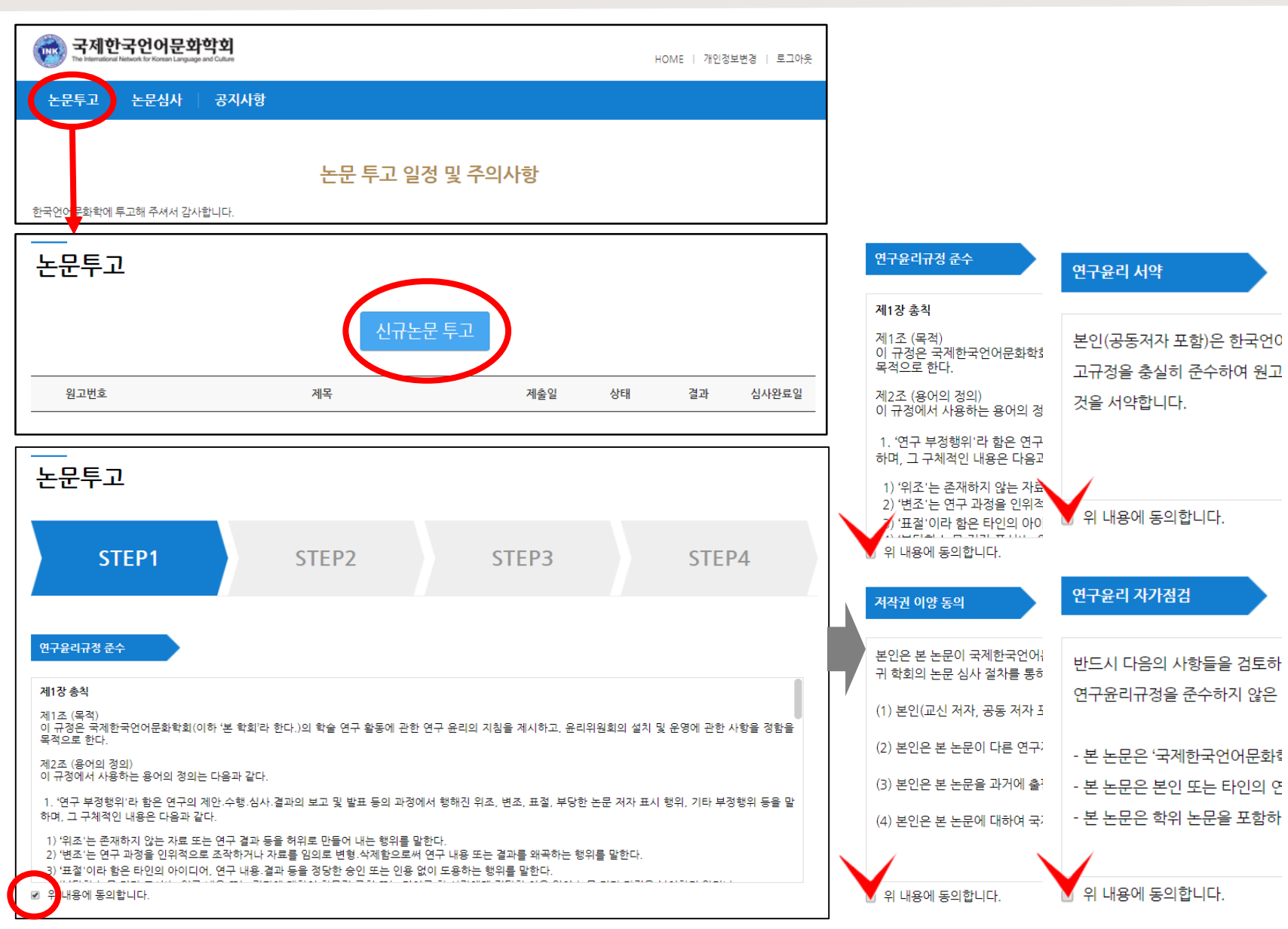

국세

 3. 상단 '논문투고' 클릭
 4. '신규논문 투고' 클릭
 5. '연구윤리규정 준수', '저작권 이양 동의', '연구윤리 서약', '연구윤리 자가점검' 동의 후 다음 단계 이동

⊙ 방법

### 2. 논문 투고 안내

| 논문 형식                       | 국문                                                                                                    | 영문                                                                                                    | •                               |                               |       |
|-----------------------------|----------------------------------------------------------------------------------------------------|----------------------------------------------------------------------------------------------------|---------------------------------|-------------------------------|-------|
| 제목                          | 국제한국언이                                                                                                    | 어문화학회 온라인 논문 투고 테스트                                                                                                    |                                 |                               |       |
| 분야 (복수선택 가용                 | s)<br>☑ 한국언어·                                                                                                    | 문화론                                                                                                    |                                 |                               |       |
|                             | 한국어기·                                                                                                    | 능교육론                                                                                                    |                                 |                               |       |
|                             | ■ 한국어문                                                                                                    | 법교육론                                                                                                    |                                 |                               |       |
|                             | ■ 한국어문:                                                                                                    | 화교육론                                                                                                    |                                 |                               |       |
|                             | 🔲 비교대조                                                                                                    | 언어론                                                                                                    |                                 |                               |       |
|                             |                                                                                                    | ■ 한국어정책론/교재론/교사론/학습자이론 및 기타                                                                                                    |                                 |                               |       |
| 목서자                         | <ul> <li>한국어청</li> <li>소속은 소속부서</li> </ul>                                                                        | 책론/교재론/교사론/학습자이론 및 기타<br>가 아닌 <mark>기</mark> 관명 기준으로 기재하여주십시오.특히                                                                               | 대학의 경우 학과, 부설연구소;               | <sup>나</sup> 아닌 대학명으로 기재하여 주  | 십시오.  |
| 주저자<br>이름                   | <ul> <li>한국어정</li> <li>소속은 소속부서</li> <li>INK 편집위원</li> </ul>                                                      | 책론/교재론/교사론/학습자이론 및 기타<br>가 아닌 기관명 기준으로 기재하여주십시오.특히<br>실회                                                                                       | 대학의 경우 학과, 부설연구소;<br>내 정보 입     | 가 아닌 대학명으로 기재하여 주<br>력        | 실시오.  |
| 주저자<br>이름<br>소속             | <ul> <li>한국어청</li> <li>소속은 소속부서</li> <li>INK 편집위원</li> <li>국제한국언0</li> </ul>                                      | 책론/교재론/교사론/학습자이론 및 기타<br>가 아닌 기관명 기준으로 기재하여주십시오.특히<br>실회<br>거문화학회                                                                              | 대학의 경우 학과, 부설연구소;<br>내 정보 입     | 가 아닌 대학명으로 기재하여 주<br>력        | 선사오.  |
| 주저자<br>이름<br>소속<br>국가       | <ul> <li>한국어청</li> <li>소속은 소속부서</li> <li>INK 편집위원</li> <li>국제한국언여</li> <li>국내</li> </ul>                          | 책론/교재론/교사론/학습자이론 및 기타<br>가 아닌 기관명 기준으로 기재하여주십시오.특히<br>일회<br>거문화학회<br>국 오                                                                       | 대학의 경우 학과, 부설연구소;<br>내 정보 입     | 가 아닌 대학명으로 기재하여 주<br>력        | 선사오.  |
| 주저자<br>이름<br>소속<br>국가       | 한국어청         소속은 소속부서         INK 편집위원         국제한국언C         국내         입력창에서 Ente         모든 저자의 정보             | 책론/교재론/교사론/학습자이론 및 기타<br>가 아닌 기관명 기준으로 기재하여주십시오.특히<br>역회<br>거문화학회<br>국 오<br>er Key를 누르시면 다음 저자를 입력할 수 있습니<br>:를 입력해주십시오. [공동 저자는 입력순서에 따       | 대학의 경우 학과, 부설연구소7<br>내 정보 입<br> | 가 아닌 대학명으로 기재하여 주<br>력        | 4십시오. |
| 주저자<br>이름<br>소속<br>국가<br>서자 | 한국어청         소속은 소속부서         INK 편집위원         국제한국언여         국내         입력창에서 Entet         모든 저자의 정보         이름 | 책론/교재론/교사론/학습자이론 및 기타<br>가 아닌 기관명 기준으로 기재하여주십시오.특히<br>역회<br>거문화학회<br>국 오<br>er Key를 누르시면 다음 저자를 입력할 수 있습니<br>:를 입력해주십시오. [공동 저자는 입력순서에 따<br>소속 | 대학의 경우 학과, 부설연구소7<br>내 정보 업<br> | 가 아닌 대학명으로 기재하여 주<br>력<br>휴대폰 | 신시오.  |

| ⊙ 방법                                                                         |
|------------------------------------------------------------------------------|
| 6. 원고 정보 입력                                                                  |
| - '논문 투고' 국문/영문 선택                                                           |
| - 제목 및 분야 선택                                                                 |
| 7. 주저자 정보 입력                                                                 |
| ※ 논문 형식 : <mark>국문 / 영문</mark> 선택 가능<br>※ 저자 국가 : <mark>국내 /</mark> 국외 선택 가능 |
| 8. <b>교신저자 정보 입력 후</b><br>다음 단계 이동                                           |

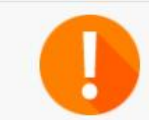

온라인 논문투고 심사시스템은 투고와 심사진행에 있어서 각 단계별 사용자에게 메일 및 문자 안내가 전송됩니다. 개인정보를 정확히 입력하지 않으면 투고와 심사진행이 원활하지 않을 수 있으며 그 책임은 개인에게 있습니다. 관련 정보는 정확히 입력해 주시기 바랍니다.

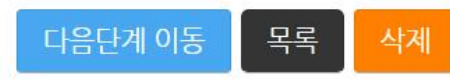

국제한국언어문화학회 The International Network for Korean Language and Culture

### 2. 논문 투고 안내

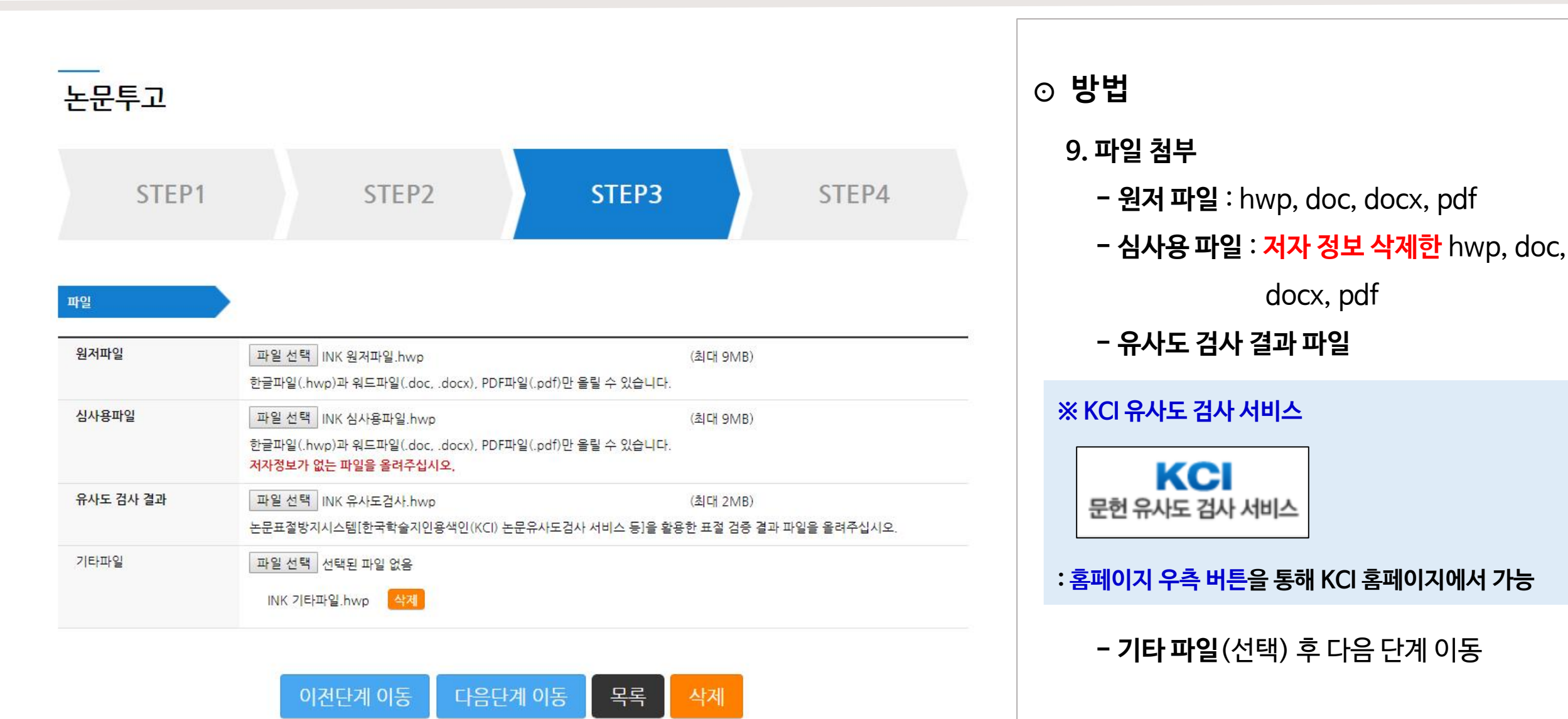

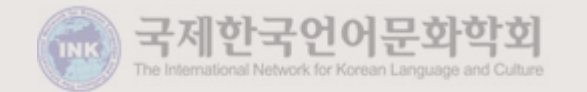

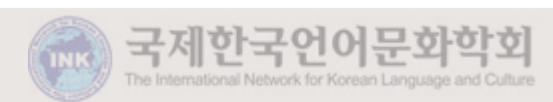

투고 완료하여 접수된 논문은 수정 및 교체가 불가능합니다. 신중하게 검토하여 투고를 진행해 주시기 바랍니다.

입력정보 변경 첨부파일 변경 논문투고 완료 삭제

| 파일확인하기                             |
|------------------------------------|
| 파일확인하기 저자 정보가 없는 파일을 올렸는지 확인해 주세요. |
| 파일확인하기                             |
| INK 기타파일.hwp                       |
|                                    |

파잌

| 교신저자 | 이름            | 소속      | 직위    | 휴대폰           | 이메일                                 |
|------|---------------|---------|-------|---------------|-------------------------------------|
| ۲    | INK 편집위원회 국제한 | 국언어문화학회 | 편집위원회 | 010-1234-5678 | edit-in <mark>k@hanmail.ne</mark> t |

#### 저자

| 이름 | INK 편집위원회  |
|----|------------|
| 소속 | 국제한국언어문화학회 |
| 국가 | 국내         |

#### 주저자

원고정보

| E문 형식           | 국문                                                                                                    |
|-----------------|----------------------------------------------------------------------------------------------------|
| <mark>해목</mark> | 국제한국언어문화학회 온라인 논문 투고 테스트                                                                                                    |
| ₽O¢             | <ul> <li>✓ 한국언어문화론</li> <li>● 한국어문법교육론</li> <li>● 한국어문학교육론</li> <li>● 한국어문화교육론</li> <li>● 비교대조언어론</li> <li>● 한국어정책론/교재론/교사론/학습자이론 및 기타</li> </ul> |

| <ul> <li>○ 방법</li> <li>10. 원고 정보 / 주저자 / 저자 / 첨부한 파일</li> <li>모두 확인</li> </ul> |
|--------------------------------------------------------------------------------|
| ※ 파일 확인하기<br>: '파일 확인하기'를 누르면 첨부한 문서를 확인 가능                                    |
| 11. <b>'논문 투고 완료'</b> 클릭<br>↓                                                  |
|                                                                                |
| 논문투고                                                                           |

### 2. 논문 투고 안내